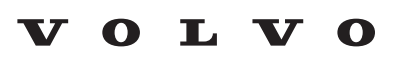

Service and Parts Business

# **Technical Journal**

| TITLE:                           |                     |                          |              |  |  |  |  |  |
|----------------------------------|---------------------|--------------------------|--------------|--|--|--|--|--|
| DIM message and DTC VCU1 U016800 |                     |                          |              |  |  |  |  |  |
|                                  |                     |                          |              |  |  |  |  |  |
| REF NO:                          | ISSUING DEPARTMENT: | CAR MARKET:              |              |  |  |  |  |  |
| TJ 36318.5.0                     | Technical Service   | United States and Canada |              |  |  |  |  |  |
|                                  | PARTNER:            | ISSUE DATE:              | STATUS DATE: |  |  |  |  |  |
| 3 US 7                           | 7510 Volvo Car USA  | 2022-10-29               | 2023-01-06   |  |  |  |  |  |
| FUNC GROUP:                      | FUNC DESC:          |                          |              |  |  |  |  |  |
| 3872                             | Collision avoidance | Page 1 of 4              |              |  |  |  |  |  |

# "Right first time in Time"

# Attachment

| File Name    | File Size |
|--------------|-----------|
| TJ_36318.jpg | 0.1230 MB |

Rows beginning with \* are modified

Note! If using a printed copy of this Technical Journal, first check for the latest online version.

# **DESCRIPTION:**

### \* updated Vehicle Type overview

DIM = Driver Information Module VCU = Vehicle Computational Unit

CEM = Central Electronics Module

If you have a DIM message together with DTC's: VCU1 U016800 and CEM U110082.

Please follow instructions under "Service".

### **CSC** Customer Symptom Codes

| Code | Description                                                                       |
|------|-----------------------------------------------------------------------------------|
| 1R   | Front monitoring/Active safety/Lane Departure Warning does not work               |
| 1X   | Front monitoring/Active safety/Adaptive cruise control does not work              |
| IV   | Text window and warning symbol/Text message                                       |
| 1T   | Warning lights and chimes/Front monitoring/Active safety indication/no indication |

Produced and printed in the USA and available as an electronic document. © 2023 VOLVO CAR USA, LLC

# DTC Diagnostic Trouble Codes

| Control Module | Code    | Fault Type   |
|----------------|---------|--------------|
| VCU1           | U016800 | Permanent    |
| VCU1           | U016800 | Intermittent |
| CEM            | U110082 | Intermittent |
| CEM            | U110082 | Permanent    |

# **Vehicle Type**

| Туре | Eng | Eng<br>Desc | Sales | Body | Gear | Steer | Model Year | Plant | Chassis range | Struc Week<br>Range |
|------|-----|-------------|-------|------|------|-------|------------|-------|---------------|---------------------|
| 224  |     |             |       |      |      |       | 2023-9999  |       | -             | 202222-999952       |
| 225  |     |             |       |      |      |       | 2023-9999  |       | -             | 202222-999952       |
| 227  |     |             |       |      |      |       | 2023-9999  |       | -             | 202222-999952       |
| 235  |     |             |       |      |      |       | 2022-9999  |       | -             | 202122-999952       |
| 236  |     |             |       |      |      |       | 2022-9999  |       | -             | 202122-999952       |
| 238  |     |             |       |      |      |       | 2022-9999  |       | -             | 202122-999952       |
| 246  |     |             |       |      |      |       | 2022-9999  |       | -             | 202122-999952       |
| 256  |     |             |       |      |      |       | 2023-9999  |       | -             | 202222-999952       |
| 536  |     |             |       |      |      |       | 2021-9999  |       | -             | 202037-999952       |
| 539  |     |             |       |      |      |       | 2022-9999  |       | -             | 202139-999952       |

### **SERVICE:**

ASDM = Active Safety Domain Master

Connect VIDA to read-out the car. If you find the ASDM "not responding" together with both DTC's VCU1 U016800 and CEM U110082:

- 1) Go to "Software Installation" -> "Advanced test" (see attachment)
- 2) Remove power fuse(s) to the ASDM module.
- 3) Click on "Enable Programming Mode"

4) Insert ASDM fuse(s) again

5) Try to read out hardware number and serial number of the ASDM module.

6a) If Hardware and Serial number can successfully be read: Close the window by clicking on the cross so that the programming mode remains on

7a) Reload the ASDM module with VIDA

6b) If the ASDM Hardware number and Serial number were not read -> repeat steps 2 to 5 Note: Please try at least 8 times

If the steps above were unsuccessful in recovering the ASDM, you may replace the ASDM.

Analysis is ongoing how to prevent these DTC's from being incorrectly triggered.

#### Warranty claim info:

To get warranty claim accepted for a job described in this TJ, please use following data: \* In case you were able to recover the ASDM <u>ONLY</u> use VST OP number: 99928-2

Note: TJ number must be stated in repair order text!

\* In case the ASDM needed to be replaced: <u>ONLY</u> use VST OP number: 37225-2 **Note:** TJ number must be stated in repair order text!

#### VST Operation Number

| VST Operation Number | Description                                                    |
|----------------------|----------------------------------------------------------------|
| 37225-2              | Active Safety Domain Master (ASDM) replace (incl. calibration) |
| 99928-2              | General reimbursement to TJ                                    |

#### **VEHICLE REPORT:**

Yes, please submit a Vehicle Report if the service solution described in this TJ has no effect. Use concern area "Vehicle Report" and sub concern area "Support Needed", use function group 3872.

To view TJ attachment continue to next page. This TJ has one attachment.

# Technical Journal 36318.5.0

| VIDA<br>Home XC60 (18-), 2022, B4204156, TG-\$1SD X                                                                    |                                                                                                    | 1              | \$                                                                         |            |          |      | -               | ø >    |
|----------------------------------------------------------------------------------------------------|----------------------------------------------------------------------------------------------------|----------------|----------------------------------------------------------------------------|------------|----------|------|-----------------|--------|
| Planning & Diagnostics Software Installation Information Service J                                                     | ournals                                                                                                    |                |                                                                            |            |          | Q    | = •             | op C   |
| VIN:<br>Model/Year/Chassis: XC60 (18                                                                                   | ), 2022, 019084                                                                                                    | Customer Name: | Connection                                                                 | Virtual #1 | List: 22 |      |                 |        |
| Software Installation                                                                                                  |                                                                                                    |                |                                                                            |            |          |      |                 |        |
| Available Installations Order History Order for Independen<br>Work List Upgrødes Hardware Changes Function Changes All | t Deal Advanced Test Control unit connection Existing ECUs All ECUs                                                                                          | O Chiel        | on the "Enable Programming Mode" to test<br>munication with control units. | ×          |          |      | Advancer        | 5 Test |
| Description Part Number Size (kB)                                                                                      | Name                                                                                                    | ModeEnable Pr  | aramming Mode Reset                                                        |            |          |      |                 |        |
|                                                                                                    | ASDM<br>AUD<br>BECM2<br>BECM3<br>BMM5<br>CCM<br>CCEM<br>CCD<br>DM<br>CDD<br>DM<br>ECM<br>ECM<br>ESM<br>FLC2<br>FLR<br>HCML<br>HCML<br>IEM<br>IGM<br>HU<br>HU | Hardware N     | 2: Sarial No.:                                                             |            |          |      |                 |        |
|                                                                                                    | VIN Reading                                                                                                    |                |                                                                            |            |          |      |                 |        |
|                                                                                                    | PIE Connection                                                                                                    |                |                                                                            |            |          |      |                 |        |
|                                                                                                    | Test PIE Connection                                                                                                    |                |                                                                            |            |          | TJ 3 | 63 <sup>,</sup> | 18     |